將網站加入信任網站區域操作說明(Windows Server 2008 AD)

 1. 開啟「群組原則管理」,選取設定路徑:"電腦設定"=>"原則"=>"系統管 理範本"=>"Windows 元件"=>"Internet Explorer"=>"網際網路控制台"=>" 安全性網頁"=>"指派網站到區域清單",於 GPO 上按「右鍵」點選「編輯」。
2. 將「指派網站到區域清單」改為「啟用」,並點選「顯示」(詳見圖 1)。

| 派纲刘            | 到區域》  | 5單 內容  | ?)> |
|----------------|-------|--------|-----|
| 設定             | 解說    | 註解     |     |
| 西指             | 派網站到  | 區域清單   |     |
| с <del>т</del> | 設定(C) |        |     |
| • 散            | 用(E)  |        |     |
| 0 停            | ·用(D) |        |     |
| 在此             | 輸入指派  | 區域。 顯示 |     |
|                |       |        |     |

資料來源:本中心整理

圖1 啟用「指派網站到區域清單內容」(Windows Server 2008 AD)

3. 點選「新增」,在「請輸入要新增的項目名稱」欄位輸入欲加入到信任網站區域的網址,並在「請輸入要新增的項目值」欄位輸入2,完成後點選「確定」即可(詳見圖2)。

| 在此輸入指派區域。 | ×                           |          |
|-----------|-----------------------------|----------|
| ● 新道名稱    | (值<br>取)<br>新增(A)<br>利<br>) |          |
|           | 新増項目                        | <u>×</u> |
|           | 請輸入要新增的項目名稱(N):             | 確定       |
|           | http://tw.yahoo.com         | 取消       |
|           | 請輸入要新增的項目值(V):              |          |
|           | 2                           |          |

資料來源:本中心整理

圖2 設定「指派網站到區域清單內容」(Windows Server 2008 AD)

本文件之智慧財產權屬行政院資通安全處擁有。